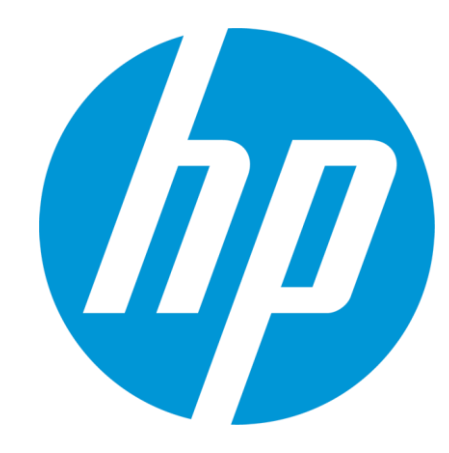

# HP WallArt Solution 3.0

February 2015 HP WallArt Team

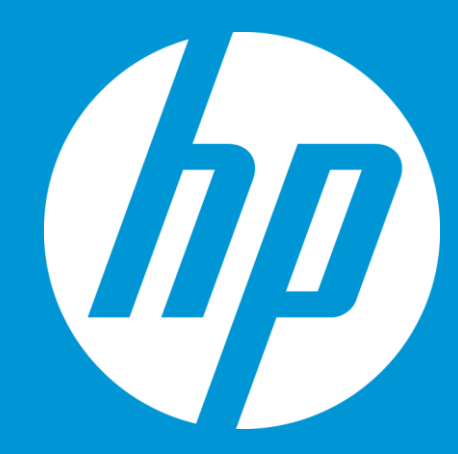

# Enabling JDF in HP WallArt Basic Concept

### **JDF/RIP's Automation**

#### More efficiency on your workflow

#### How can it accelerate the process?

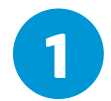

Sends ready-to-print files directly from your web2print

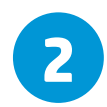

RIP automatically downloads your files, without manual interaction

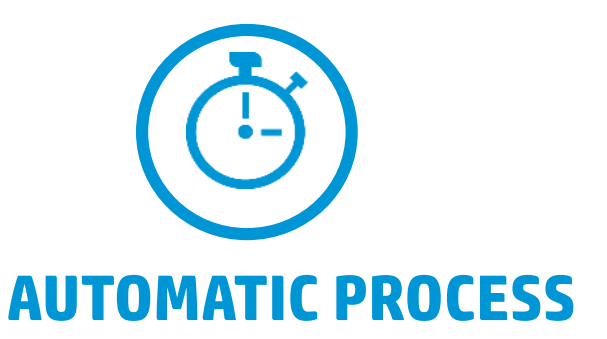

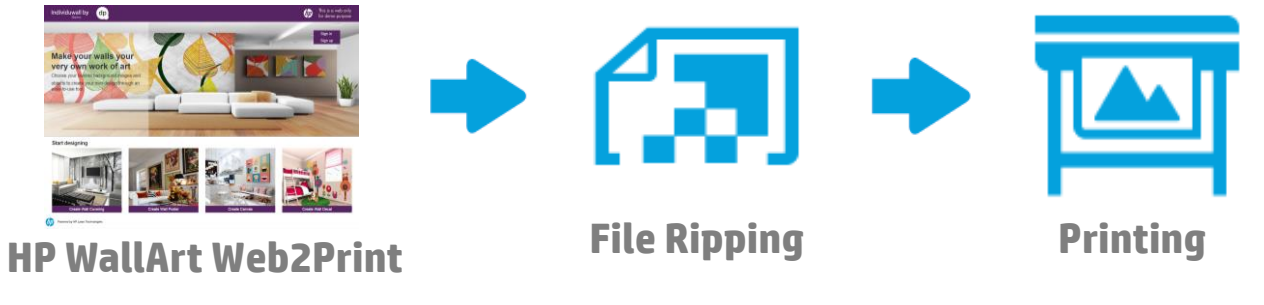

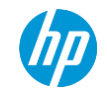

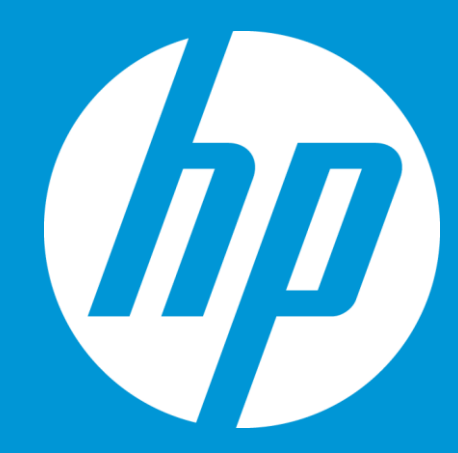

# Enabling JDF in HP WallArt How it works

### **Enter Workflow Integration settings**

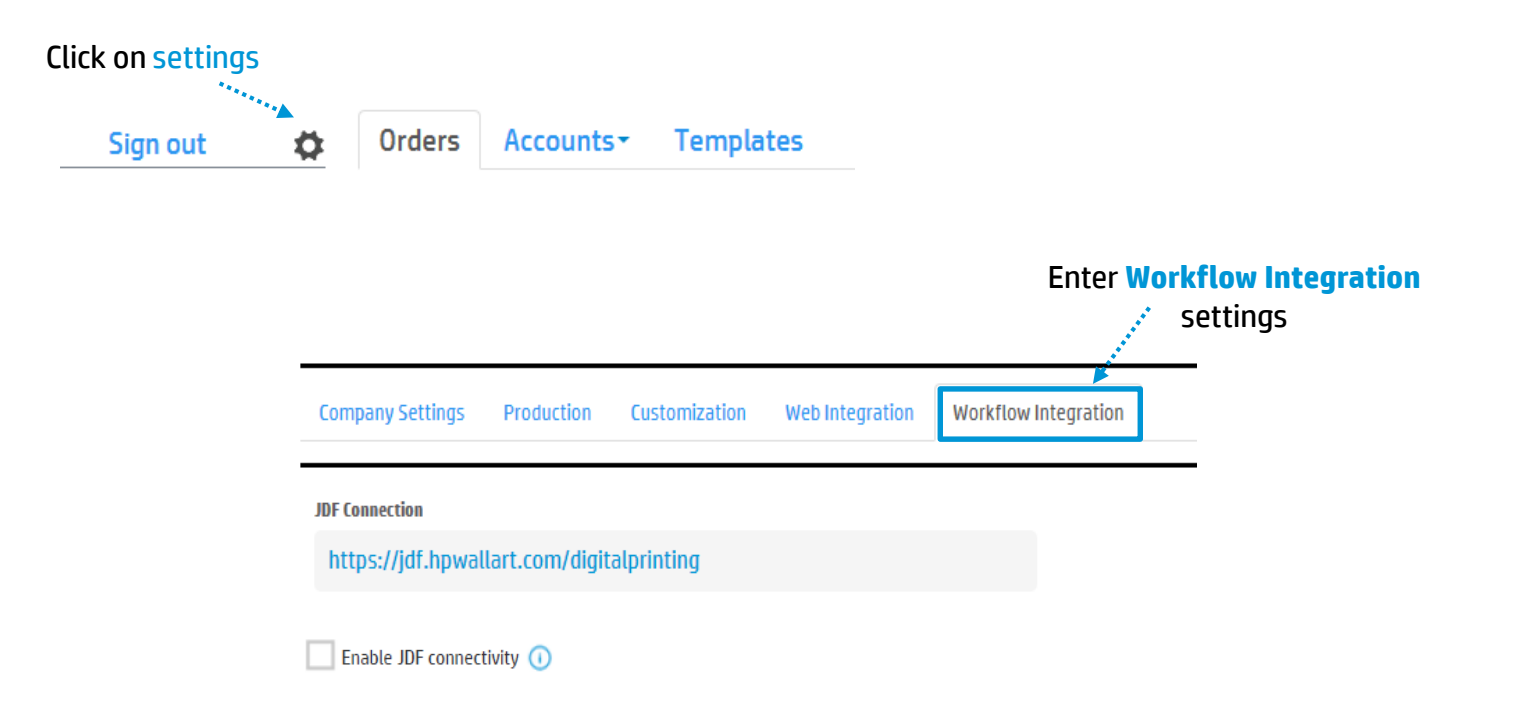

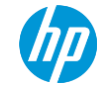

Company Settings Production

Customization Web

Web Integration Workflow Integration

**JDF** Connection

https://jdf.hpwallart.com/digitalprinting

Enter this URL in order to configure HP WallArt RIP settings

Enable JDF connectivity 🕕

**Note:** URL customized for each HP WallArt's user (*e.g. digitalprinting*) *hhtps://jdf.hpwallart.com/xxx* 

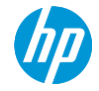

Company Settings Production

Customization We

Web Integration Workflow Integration

JDF Connection

https://jdf.hpwallart.com/digitalprinting

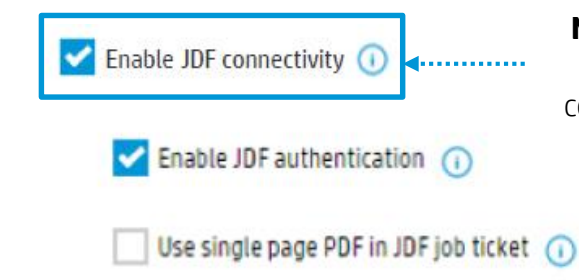

Needs to be checked in order for the JDF Automation to be actived and all the options will appear. You need to click on "Enable JDF connectivity" to be able to download JDF ticket and have the RIP status, both in the dashboard

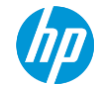

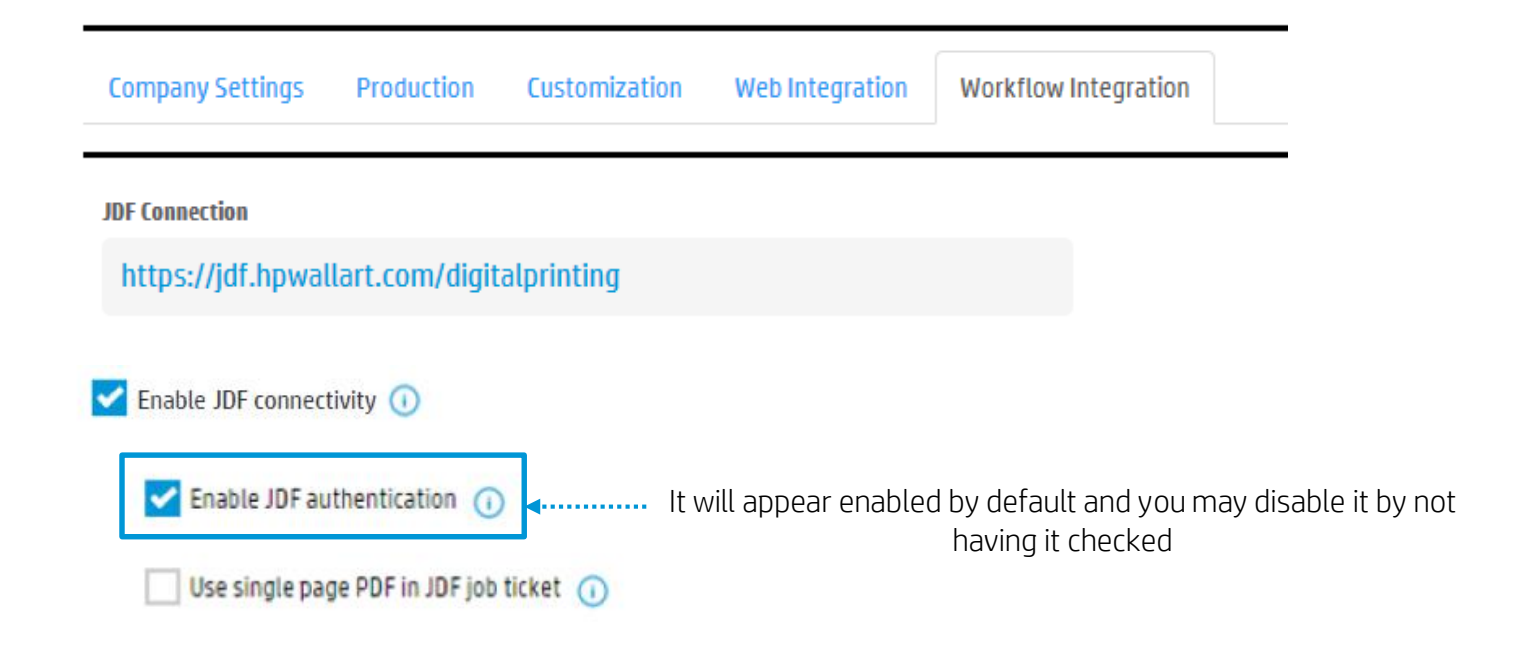

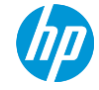

Company Settings Customization Workflow Integration Production Web Integration JDF Connection https://jdf.hpwallart.com/digitalprinting Enable JDF connectivity 🕕  $\sim$ Enable JDF authentication () Use single page PDF in JDF job ticket () <..... This option refers to have the JDF job ticket with a PDF file with

no trim lines or tiling

hp

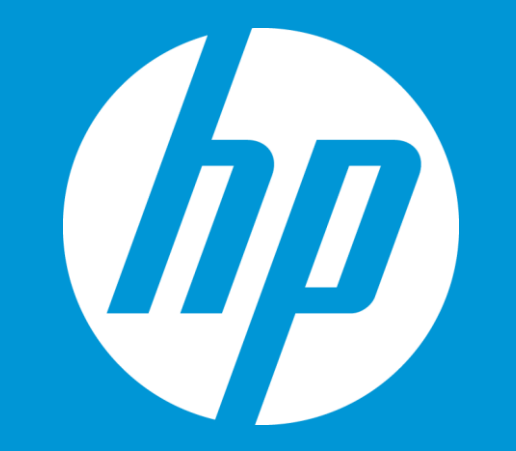

# HP WallArt Set up in 🛞

For SAI Flexi print HP Basic and Premium edition

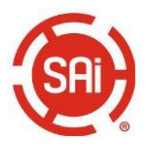

### Only for SAiFlexi Print HP Basic and Premium Edition and HP FlexiSIGN PRO

Open RIP application, select HP Latex printer and click & select HP WallArt option:

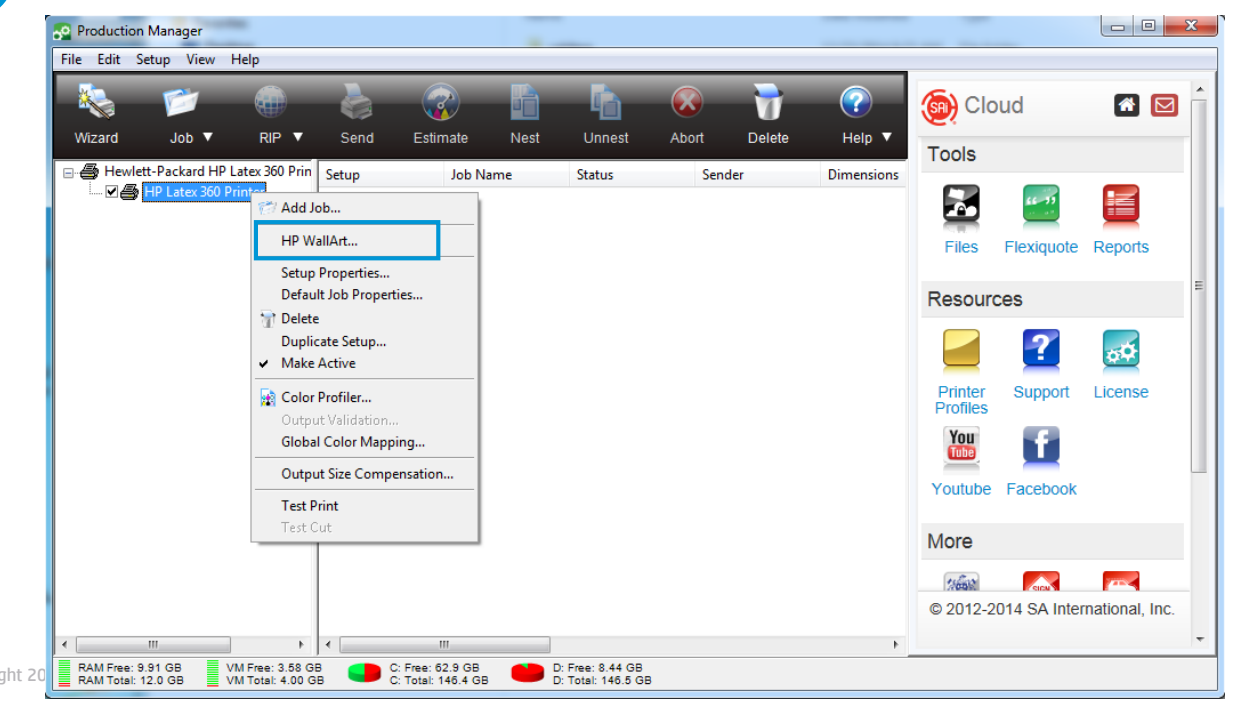

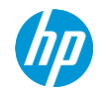

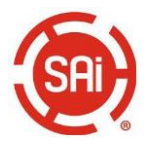

Only for SAiFlexi Print HP Basic and Premium Edition and HP FlexiSIGN PRO

The HP WallArt will be displayed. Click on Settings button to configure HP WallArt

| HP W          | VallArt |        | Undate          |                 | Settings |
|---------------|---------|--------|-----------------|-----------------|----------|
| N             | ame     | Туре   | Submission Time |                 | Settings |
|               |         |        |                 |                 |          |
|               |         |        |                 |                 |          |
|               |         |        |                 |                 |          |
|               |         |        |                 |                 |          |
|               | 1       | II.    | Þ               | V Hold in queue |          |
| opyright 2012 |         | Cancel |                 |                 | ОК       |

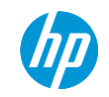

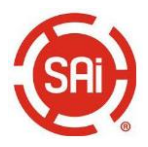

**Only for SAiFlexi Print HP Basic and Premium Edition and HP FlexiSIGN PRO** 

| <b>3</b> Type in HP WallArt settings & click on OK tab |                                                                                                    |
|--------------------------------------------------------|----------------------------------------------------------------------------------------------------|
| HP WallArt setting                                     | An and Annual Annual                                                                                                    |
| HP WallArt URL: https://jdf.hpwallart.com/xxx          |                                                                                                    |
| HP WallArt User: HPWallArtUserName                     |                                                                                                    |
| HP WallArt Password:                                   | Wolcons to MP Multer Solution                                                                                                    |
| Cancel OK                                              | Contraction of the second second seco |
|                                                        | See how you can make it live                                                                                                    |

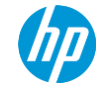

4

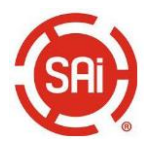

Only for SAiFlexi Print HP Basic and Premium Edition and HP FlexiSIGN PRO

HP WallArt window will display the available jobs in HP WallArt

| Production Mana                         | iger                                      |                                     |                                  |          |                                        |       |                 |            |                  |                 | 23 |
|-----------------------------------------|-------------------------------------------|-------------------------------------|----------------------------------|----------|----------------------------------------|-------|-----------------|------------|------------------|-----------------|----|
| File Edit Setup                         | View Help                                 | \$                                  | <b>?</b>                         | P        | ĥ                                      |       | 7               | ?          | 🛞 Cloud          | <b>1</b>        |    |
| Wizard J                                | ob▼ RIP ▼                                 | Send                                | Estimate                         | Nest     | Unnest                                 | Abort | Delete          | Help ▼     | Tools            |                 |    |
| Hewlett-Pac                             | kard HP Latex 360 Prin<br>tex 360 Printer | n Setup                             | Job Na                           | me       | Status                                 | Sen   | der             | Dimensions |                  |                 |    |
|                                         | HP WallArt                                |                                     |                                  |          |                                        |       |                 |            |                  |                 |    |
|                                         | Job type:                                 | All                                 |                                  | <b>-</b> | Update                                 |       |                 | Settin     | gs Flexiquote    | керопз          |    |
|                                         | Name                                      | All<br>Wall Covering<br>Wall Poster |                                  | -        | Submission                             | Time  |                 |            | ources           |                 |    |
|                                         |                                           | Canvas<br>Wall Decal                |                                  |          |                                        |       |                 |            | 2                | <del>o</del> ¢  |    |
|                                         |                                           |                                     |                                  |          |                                        |       |                 |            | nter Support     | License         |    |
|                                         |                                           |                                     |                                  |          |                                        |       |                 |            | files            |                 |    |
|                                         |                                           |                                     |                                  |          |                                        |       |                 |            |                  |                 | l  |
|                                         |                                           |                                     |                                  |          |                                        |       |                 |            | tube Facebook    |                 |    |
|                                         |                                           |                                     |                                  |          |                                        |       | V Hold in queue | 2          | e                |                 |    |
|                                         | •                                         |                                     | III                              |          |                                        | 4     |                 |            |                  |                 |    |
|                                         |                                           |                                     | Cance                            | -        |                                        |       |                 | ОК         | 112-2014 SA Inte | rnational, Inc. |    |
|                                         |                                           | ,                                   |                                  |          |                                        |       |                 |            |                  |                 |    |
| RAM Free: 9.91 GE<br>RAM Total: 12.0 GE | 3 VM Free: 3.58<br>3 VM Total: 4.00       | GB C:<br>GB C:                      | Free: 62.9 GB<br>Total: 146.4 GB |          | D: Free: 8.44 GB<br>D: Total: 146.5 GE | 1     |                 |            |                  |                 |    |

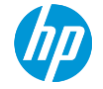

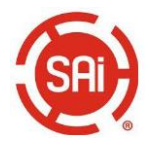

Only for SAiFlexi Print HP Basic and Premium Edition and HP FlexiSIGN PRO

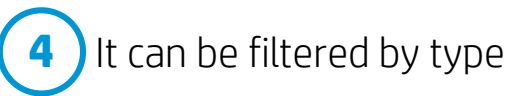

| HP WallArt    |        |                      |               |          |
|---------------|--------|----------------------|---------------|----------|
| Job type: All |        | Update               |               | Settings |
| Name          | Туре   | Submission Time      |               |          |
| TestCanvas    | Canvas | 2014-11-27T15:48:20Z |               |          |
| SmallCanvas   | Canvas | 2014-12-23T07:36:58Z |               |          |
|               |        |                      |               |          |
|               |        |                      |               |          |
|               |        |                      |               |          |
|               |        |                      |               |          |
|               |        |                      |               |          |
|               |        |                      |               |          |
|               |        |                      | Hold in queue |          |
| •             |        | •                    |               |          |
|               | Cancel |                      |               | ОК       |

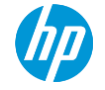

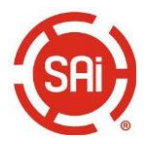

Only for SAiFlexi Print HP Basic and Premium Edition and HP FlexiSIGN PRO

Select the jobs to be downloaded to the RIP printer queue and click OK In case you want to hold the jobs on the queue, select "Hold in queue option".

| н | P WallArt     |        |                      |              |
|---|---------------|--------|----------------------|--------------|
|   | Job type: All | •      | Update               | Settings     |
|   | Name          | Туре   | Submission Time      |              |
|   | TestCanvas    | Canvas | 2014-11-27T15:48:20Z |              |
|   | SmallCanvas   | Canvas | 2014-12-23T07:36:58Z | SVRF<br>X St |
|   | •             |        | Þ                    |              |
|   |               | Cancel |                      | ОК           |

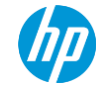

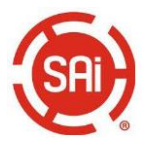

#### Only for SAiFlexi Print HP Basic and Premium Edition and HP FlexiSIGN PRO

Once in the RIP queue, it is ready to be processed and printed from the RIP.

| Production Manager                                     |                           |                                        |                                    |                                                                   |                                                                                                    |                                                                |                |
|--------------------------------------------------------|---------------------------|----------------------------------------|------------------------------------|-------------------------------------------------------------------|----------------------------------------------------------------------------------------------------|----------------------------------------------------------------|----------------|
| File Edit Setup View Help                              |                           |                                        |                                    |                                                                   |                                                                                                    |                                                                |                |
| Wizard Job ▼ F                                         | D &                       | d Estimate                             | Nest Unnest                        | Abort [                                                           | Image: Constraint of the second second seco | Cloud                                                          |                |
|                                                        | 360 Prin Setup<br>HP Lat  | Job Na<br>ex 360 Printer TestCa        | me Status<br>nvas.pdf Holding      | Sender<br>wintest<br>Vi<br>N<br>U<br>B<br>I<br>Si<br>Si<br>C<br>D | Dimensions<br>27.935 x 23.0<br>bb Properties<br>ariations<br>est Jobs<br>nnest Jobs<br>reak Apart<br>k Estimation<br>ave As<br>elete                                                                                                    | Tools Tools Teles Flexiquote Resources Printer Support Support | Reports        |
| 4 11                                                   | b 4                       |                                        |                                    | A                                                                 | nd<br>no Escimation<br>rint Wizard<br>bort<br>eld Chooser<br>dit With                                                                                                    | Youtube Facebook                                               | mational, Inc. |
| RAM Free: 9.91 GB VM Free<br>RAM Total: 12.0 GB VM Tot | e: 3.58 GB<br>al: 4.00 GB | C: Free: 62.9 GB<br>C: Total: 146.4 GB | D: Free: 8.44 G<br>D: Total: 146.5 | B<br>GB                                                           | ,                                                                                                    |                                                                |                |

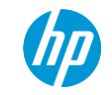

6

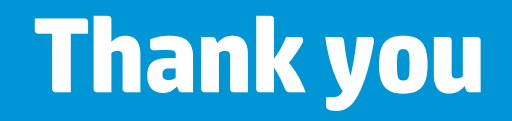

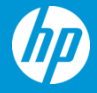